### 初赛线上考试操作流程

# 第一步:进入考试页面

1. 点击通知中的相应链接(测试链接与考试链接不同,请注意
 区分)。选择身份证号登录,输入个人身份证号,点击登录。

| 9日週は<br>9年10月14年1月<br>2022-17-09-080000 - 97600月99日月<br>2022-17-09-235900<br>- 94507<br>- 94507<br>- 94507<br>- 94507 | • |
|----------------------------------------------------------------------------------------------------|---|
| e Alexia                                                                                                    |   |

## 2. 核对报考信息,点击确认。

| D TRIC       | * +                                              |    |          |   |  |     |     | × |
|--------------|--------------------------------------------------|----|----------|---|--|-----|-----|---|
| + + 0 +      | ksyks365.ret/https:/ks-static.yks365.ret/confirm |    |          |   |  | 世 女 | 0.4 | E |
| M Grail   to | Ne C III                                         |    |          |   |  |     |     |   |
|              | 确认信息                                             |    |          |   |  |     | Ċ   |   |
|              | *##                                              |    |          |   |  |     |     |   |
|              | 1981                                             |    |          |   |  |     |     |   |
|              | * 10.00                                          |    |          |   |  |     |     |   |
|              | Ż                                                |    |          |   |  |     |     |   |
|              | - 正件実現                                           |    |          | ь |  |     |     |   |
|              | TREASE                                           |    |          |   |  |     |     |   |
|              | · 620.033                                        |    |          |   |  |     |     |   |
|              |                                                  |    |          |   |  |     |     |   |
|              | LLL STAT                                         |    |          |   |  |     |     | • |
|              |                                                  | 12 |          |   |  |     |     |   |
|              |                                                  |    | (REV.CO. |   |  | -   |     | 1 |
|              |                                                  |    |          |   |  |     |     |   |

# 第二步:进行设备检测

如出现摄像头黑屏或显示存在风险的情况,请打开浏览器设置页面,开放浏览器摄像头、麦克风权限。建议大家下载最新版谷歌浏览器 (https://www.google.cn/chrome/)。

| 🗟 žest   | × +                                                  |                                |              |                      |                         |                           |                    | V -   | O X |
|----------|------------------------------------------------------|--------------------------------|--------------|----------------------|-------------------------|---------------------------|--------------------|-------|-----|
| ← → .0   | ss plas bis net/tillps;                              | No-static yes 365 net/concords | ige          |                      |                         |                           |                    | 10 年( |     |
| M Grud 8 | Isyks365-net(190<br>mickssminis<br>d micssminis<br>[ | 10 <sup>0</sup> #2             |              | 若没有出<br>请点击右<br>开启摄像 | 明该弹窗!<br>上方按钮,<br>头、麦克! | 目摄像头、麦克<br>选择设置-隐和<br>风权限 | 风不可用<br>4设置和安全性-19 | 网站设置  |     |
|          |                                                      |                                |              | 设备                   | 检测 0                    |                           |                    |       |     |
|          |                                                      |                                | g-s-team:    | 。<br>b<br>Amenomous  | 连接<br>UTAMANA, A        | 5045306-                  |                    |       |     |
|          |                                                      |                                |              |                      |                         |                           |                    |       |     |
|          |                                                      |                                | <b>动</b> 托序制 | 總器及阿爾讷<br>           | 1895/250<br>121         | 12# O                     |                    |       |     |
|          |                                                      |                                | 0            |                      |                         |                           |                    |       | 0   |
|          |                                                      |                                |              | CHORE                | 60-411-291              |                           | 2                  | •     | (   |

# 第三步:系统人脸识别

| 0 ANDI * +                                                 | 14  | - 0 | ×   |
|------------------------------------------------------------|-----|-----|-----|
| € + C (a)dawbark.com/n/n/m/m/m/m/m/m/m/m/m/m/m/m/m/m/m/m/m | 合 食 | 1 0 | 8 E |
| M linal  ka webank conttill x                              |     |     |     |
| · etterses                                                 |     |     |     |
| 10 84                                                      |     |     |     |
|                                                            |     |     |     |
|                                                            |     |     |     |
|                                                            |     |     |     |
| 3.4/07                                                     |     |     |     |
| 对于中国的                                                      |     |     |     |
| 请连续时限                                                      |     |     |     |
| 13 ALAN MERIN                                              |     |     |     |
| b                                                          |     |     |     |
|                                                            |     |     |     |
|                                                            |     |     |     |
| EXUR. HEARE (a)                                            |     |     |     |
|                                                            |     |     |     |
|                                                            |     |     |     |
| 0                                                          |     | _   | 1   |
|                                                            | 1   | 2   | 1   |

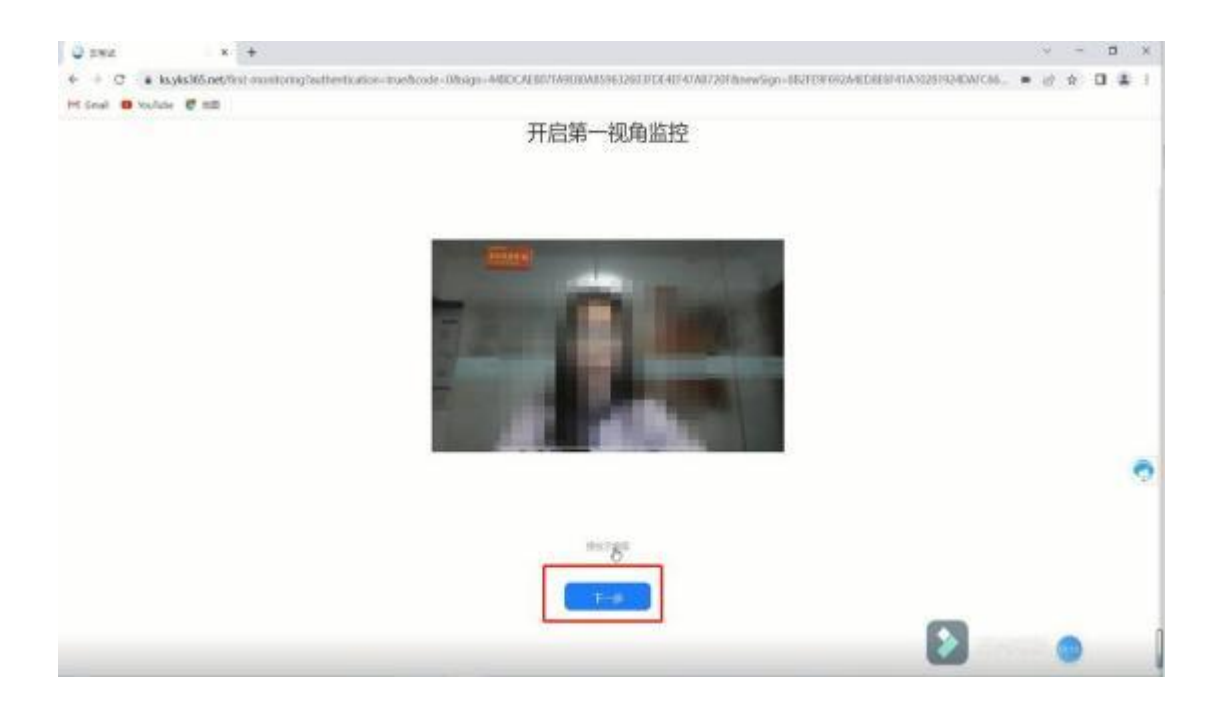

第四步:设置手机端云监控

(手机提前打开飞行模式,连接WiFi,防止考试中电话干扰;手机息屏设置 为"常亮",防止部分机型云监考过程中关闭屏幕。)

1. 用手机微信扫描屏幕二维码,进行拍照验证后进入考试系统。

| 0 pag + x +                                           | (e                                                                                                    | - 1 |   | × |
|-------------------------------------------------------|----------------------------------------------------------------------------------------------------|-----|---|---|
| + + C • kayba85.net/imps/ks-static.statE5.net/ip-code | • d \$                                                                                                    | 0   | 4 | ŧ |
| 打开手机微信 使用扫一扫 扫描二维码                                    | 开启第二视角监控                                                                                                    |     | ċ |   |
|                                                       | 考试10:253468 准考証号:22220284338002                                                                                                    |     |   |   |
|                                                       | 微信扫描维码升后智能云监考小程序                                                                                                    |     |   |   |
|                                                       | 本次考试采用智能云监考模式,请考生在微信中搜索智能云监<br>考小程序,并按提示要求登陆完成身份核验。                                                                                                    |     |   |   |
|                                                       | - 減二視角面控算+征用                                                                                                    |     |   |   |
|                                                       | 田田立田<br>田田立田<br>日<br>田田<br>田田<br>田<br>田<br>田<br>田<br>田<br>田<br>田田<br>田<br>田<br>田<br>田<br>田<br>田<br>田<br>田<br>田<br>田<br>田<br>田<br>田<br>田<br>田<br>田<br>田<br>田<br>田<br>田<br>田<br>田<br>田<br>田<br>田<br>田<br>田<br>田<br>田<br>田<br>1<br>田<br>田<br>1<br>1<br>1<br>1<br>1<br>1<br>1<br>1<br>1<br>1<br>1<br>1<br>1<br>1<br>1<br>1<br>1 |     |   | 0 |
|                                                       | R-GRITHER 0                                                                                                    |     |   |   |

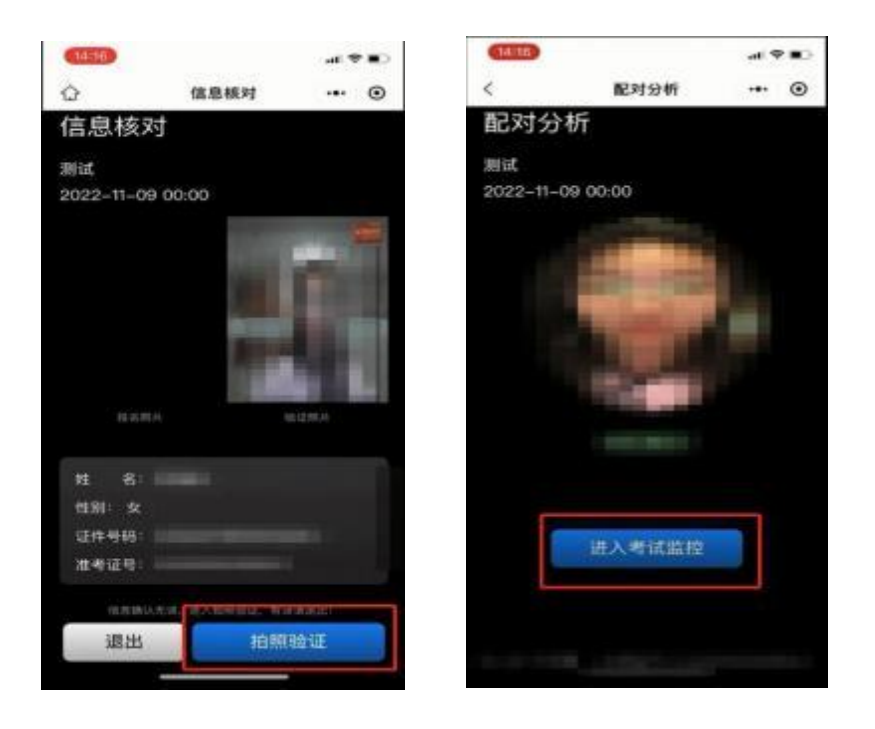

### 2. 摆放手机

手机屏幕中出现前置摄像画面后,将手机放于后方 45 度角斜位置,保证能够录制到您的侧面和考试设备的位置。可参照下图角度摆放。

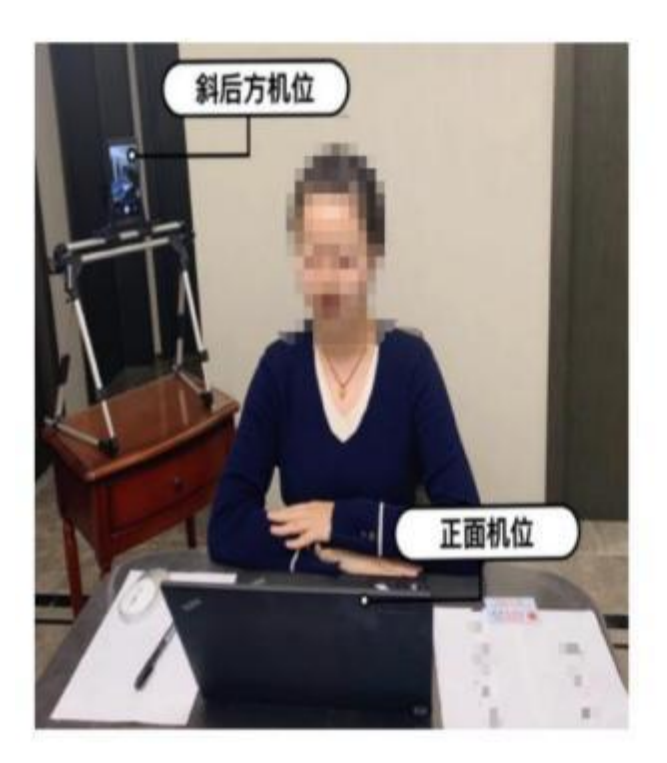

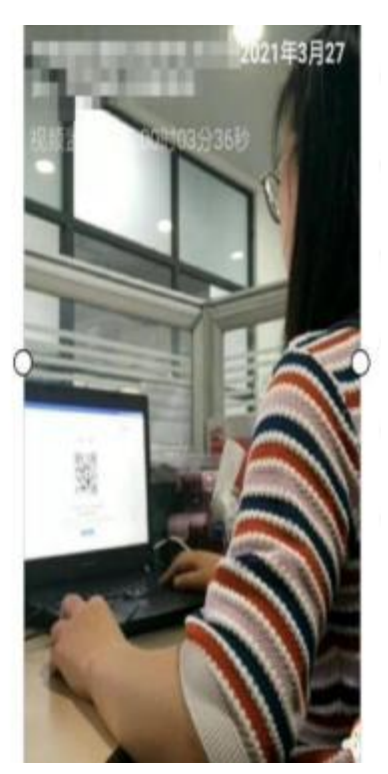

 手机监控打开后,电脑端的状态变成移动监控已登陆,点击 下一步,出现考生须知内容。

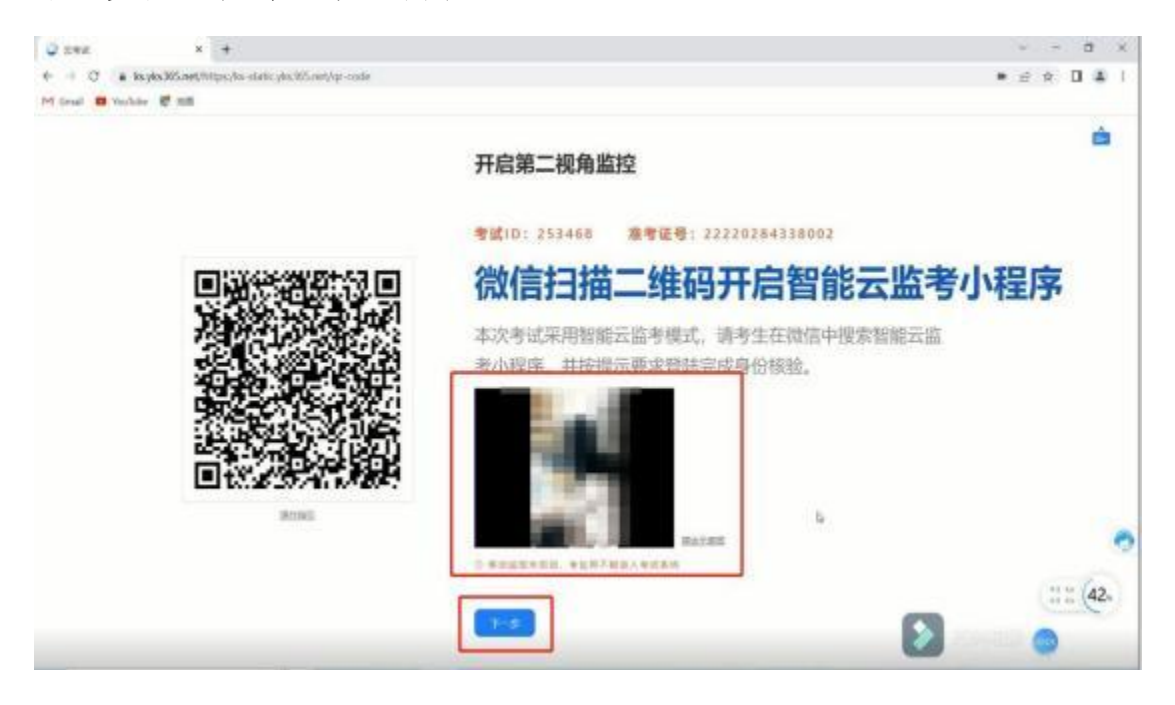

#### 第五步:客服

在系统及设备调试过程中如有问题,可点击屏幕右侧客服按钮寻 求帮助。

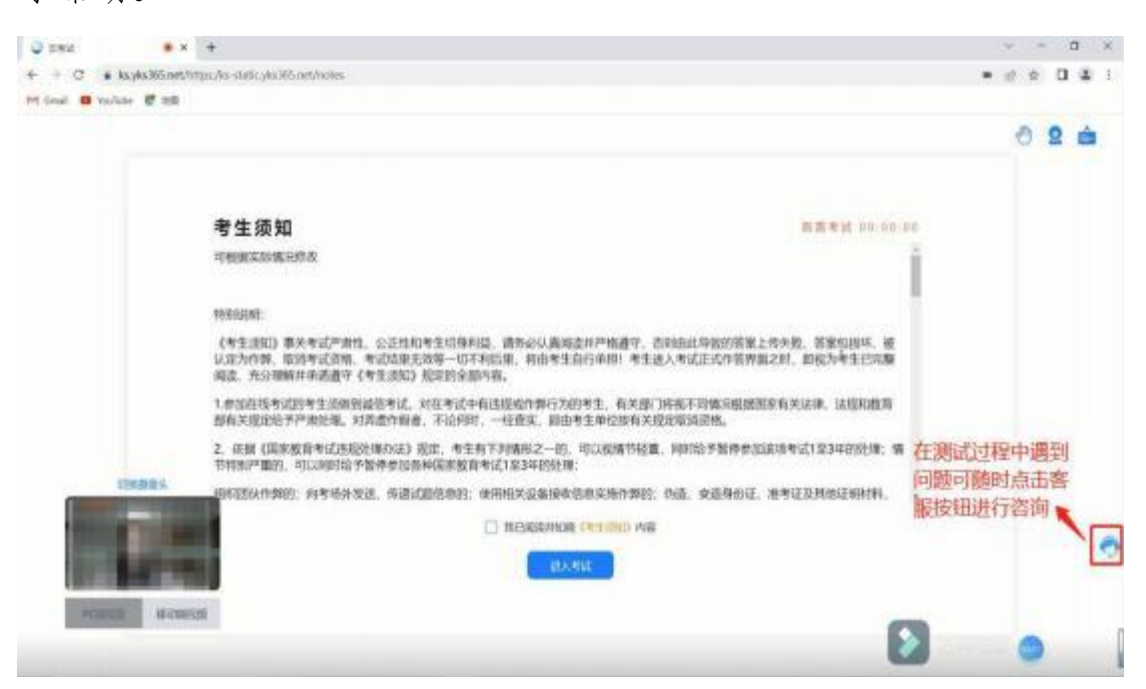

注意:选手可在正式考试开始前60分钟登录考试系统,如您提前 登录成功后,请您务必不要退出考试系统(包括电脑端和手机端), 如因退出登录导致无法进行正常考试,后果由选手自行承担。

#### 第六步:正式进入考试

请您认真阅读考生须知,勾选我已阅读并知晓《考生须知》内容,等到考试时间开始后,正式进入考试页面。

![](_page_5_Picture_3.jpeg)

#### 第七步:交卷

全部题目答完并检查无误后,点击确认交卷。出现以下页面为交 卷成功,可以退出手机端、电脑端考试系统。

![](_page_5_Figure_6.jpeg)